## **KVALITA OBRAZU**

# Nastavuje kvalitu videa. **GZ-HM30**

| Nastavení | Podrobnosti                 |                                                                        |  |
|-----------|-----------------------------|------------------------------------------------------------------------|--|
| LS        | 1280 x 720<br>pixelů<br>50p | Zaznamenává ve vysokém rozlišení s<br>vysokou kvalitou (16:9).         |  |
| LE        | 1280 x 720<br>pixelů<br>50p | Pro dlouhé nahrávky ve vysokém<br>rozlišení s vysokou kvalitou (16:9). |  |
| SSW       | 720 x 576 pixelů<br>50i     | Nahrává ve standardní rozlišení (16:9).                                |  |
| SEW       | 720 x 576 pixelů<br>50i     | Pro dlouhé nahrávky ve standardní<br>rozlišení (16:9).                 |  |
| SS        | 720 x 576 pixelů<br>50i     | Nahrává ve standardní kvalitě (4:3).                                   |  |
| SE        | 720 x 576 pixelů<br>50i     | Pro dlouhé nahrávky ve standardní<br>kvalitě (4:3).                    |  |

#### GZ-HM430/GZ-HM435

| Nastavení | Podrobnosti                  |                                                                                                    |
|-----------|------------------------------|----------------------------------------------------------------------------------------------------|
| UXP       | 1920 x 1080<br>pixelů<br>50p | <ul> <li>Zaznamenává ve vysokém rozlišení s<br/>vysokou kvalitou (16:9).</li> <li>Platí pro BD pouze. Chcete-li uložit<br/>na DVD, je třeba re-kódovat video do<br/>režimu XP pomocí dodávaného<br/>softwaru (16:9).</li> </ul> |
| ХР        | 1920 x 1080<br>pixelů<br>50p | Zaznamenává ve vysokém rozlišení s<br>vysokou kvalitou (16:9).                                                                                                    |
| SP        | 1920 x 1080<br>pixelů<br>50p | Zaznamenává ve vysokém rozlišení s<br>vysokou kvalitou (16:9).                                                                                                    |
| EP        | 1920 x 1080<br>pixelů<br>50p | Pro dlouhé nahrávky ve vysokém<br>rozlišení s vysokou kvalitou (16:9).                                                                                                    |
| SSW       | 720 x 576 pixelů<br>50i      | Nahrává ve standardní rozlišení (16:9).                                                                                                    |
| SEW       | 720 x 576 pixelů<br>50i      | Pro dlouhé nahrávky ve standardní<br>rozlišení (16:9).                                                                                                    |

#### POZNÁMKA : -

- Při záznamu scén s rychlým pohybem nebo scén s extrémními změnami použijte režim "LS", abyste zabránili rušení. (GZ-HM30)
- Při záznamu scén s rychlým pohybem nebo scén s extrémními změnami použijte "UXP" nebo "XP" režim, abyste zabránili rušení. (GZ-HM430/GZ-HM435)
- Z displeje se zbývající dobou záznamu můžete změnit kvalitu videa. Pomocí tlačítka UP/< a DOWN/> a stiskem OK zvolte kvalitu videa.

### Zobrazení položky

#### POZNÁMKA : -

Pro volbu/pohyb kurzoru směrem nahoru/doleva nebo dolů/doprava stiskněte tlačítko UP/< nebo DOWN/>.

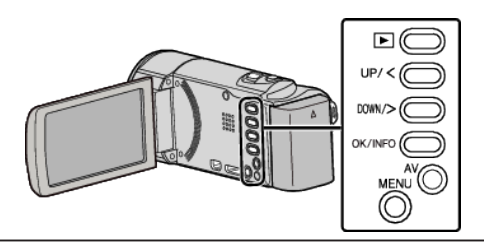

1 Stiskněte MENU.

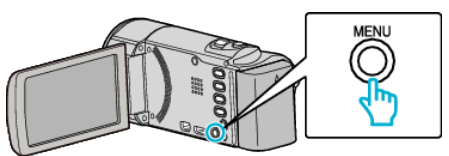

2 Zvolte "KVALITA OBRAZU" a stiskněte OK.

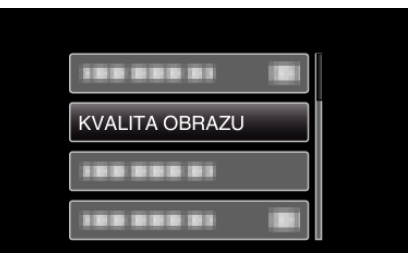